## Opbygning af den lokale hjemmeside 1

Forsiden på den lokale hjemmeside har en overordnet struktur, der er bestemt på forhånd for alle lokalafdelinger, men den enkelte lokale webmaster bestemmer, hvilket indhold der skal vises her.

Forsiden er opbygget af følgende områder, der er beskrevet nærmere på næste side:

- A. Topnavigation
- B. Den lokale navigation
- C. Mulighed for et stort billede
- D. Bjælker med arrangementer, aktiviteter og nyheder
- E. Underforsider (Emneindgange)
- F. Link til tilmelding til lokalafdelingens nyhedsbrev
- G. Information om lokalafdelingen
- H. Link til lokalafdelingens aktivitetsprogram
- I. Sidefod med lokale kontaktoplysninger

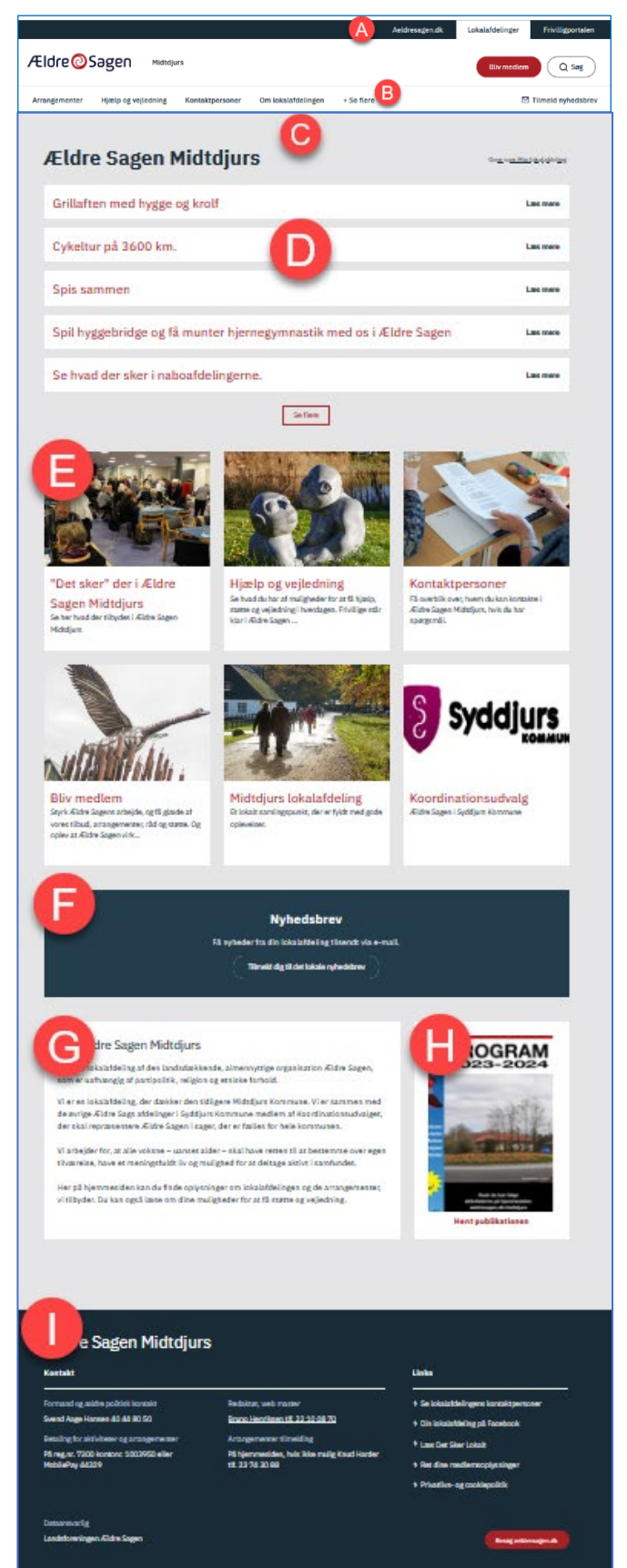

- A. Øverst på siden, i cirkel A, ligger topnavigationen med links til Ældre Sagens tre store områder, som webmasteren ikke kan ændre på:
  - aeldresagen.dk (hjemmesiden for alle)
  - Lokalafdelinger, der åbner siden med oversigt over alle 215 lokale hjemmesider
  - Frivilligportalen med information mm. til frivillige
- B. I cirkel B ligger links til webmasterens udvalgte sider, forskelligt for hver lokalafdeling

|   |                       |                     |            |                    | A          | Aeldresagen.dk | Lokalafdelinger | Frivilligportalen  |
|---|-----------------------|---------------------|------------|--------------------|------------|----------------|-----------------|--------------------|
| R |                       |                     |            |                    |            |                | Bliv medlem     | Q Søg              |
| Š | Aktiviteter og kurser | Hjælp og vejledning | Kontakt os | Om lokalafdelingen | + Se flere | >              |                 | Tilmeld nyhedsbrev |

C. Under navigationen kan man vælge at indsætte et stort forsidebillede

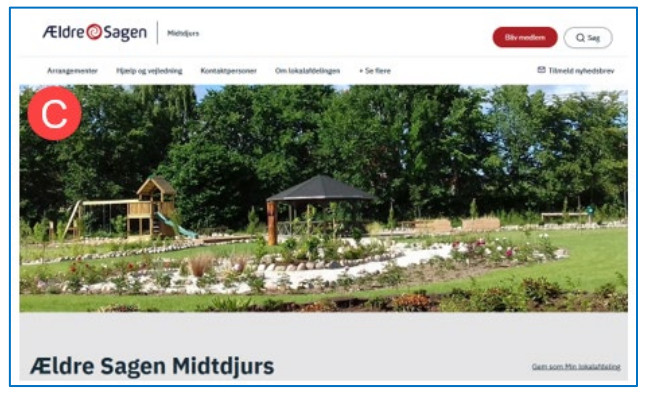

- D. Under lokalafdelingens navn ligger op til fem bjælker med links til
  - Lokale arrangementer og aktiviteter
  - Lokale nyheder

|   | Ældre Sagen Midtdjurs                                              | Gem som Min lokalafdeling |
|---|--------------------------------------------------------------------|---------------------------|
| ( | Grillaften med hygge og krolf                                      | Læs mere                  |
|   | Cykeltur på 3600 km.                                               | Læs mere                  |
|   | Spis sammen                                                        | Læs mere                  |
|   | Spil hyggebridge og få munter hjernegymnastik med os i Ældre Sagen | Læs mere                  |
|   | Se hvad der sker i naboafdelingerne.                               | Læs mere                  |
|   | Se fiere                                                           |                           |

Disse arrangementer, aktiviteter og nyheder opretter den lokale webmaster, der samtidig beslutter, om de skal vises her på forsiden. Er der flere nyheder end de viste, kan man klikke på *Se flere* og få vist en side med alle nyheder E. Boksene med billede, overskrift og en kort tekst linker ind til en underforside (emneindgang). Nogle ligger på alle lokale hjemmesider i Ældre Sagen, andre har den enkelte lokale webmaster selv oprettet og derefter valgt, at der skal være et link til den på forsiden.

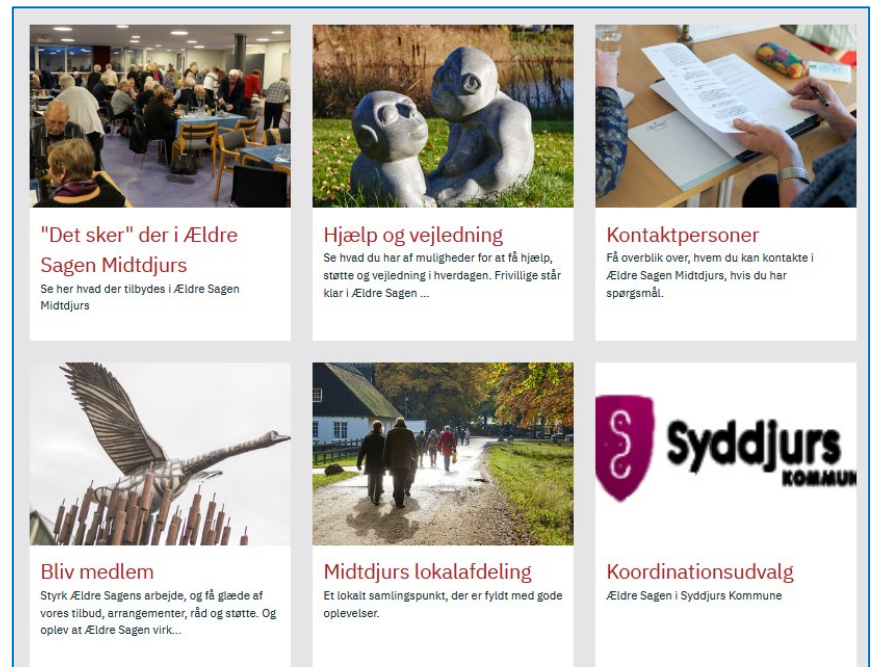

F. Hvis din lokalafdeling sender lokale nyhedsbreve ud til medlemmer, kan man lægge denne boks på forsiden for at opfordre endnu flere til at tilmelde til ordningen. Linket i cirklen linker hen til en side, hvor man kan udfylde en formular og sende ind til Ældre Sagen. Så vil Ældre Sagens sekretariat sørge for, at vedkommende kommer på modtagerlisten af de kommende nyhedsbreve.

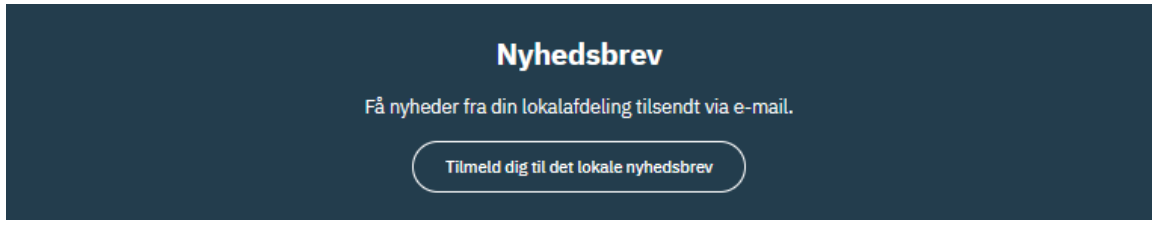

G. På forsiden er et felt, hvor webmasteren kan skrive lidt om jeres lokalafdeling, så man allerede her kan læse lidt overordnet om, hvem I er.

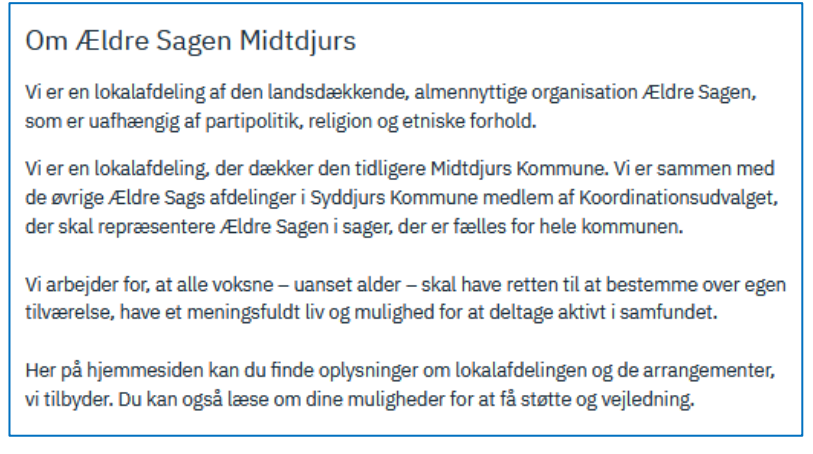

H. Har lokalafdelingen et trykt program med jeres arrangementer, kan webmasteren linke til det, så medlemmet også kan læse det på sin pc.

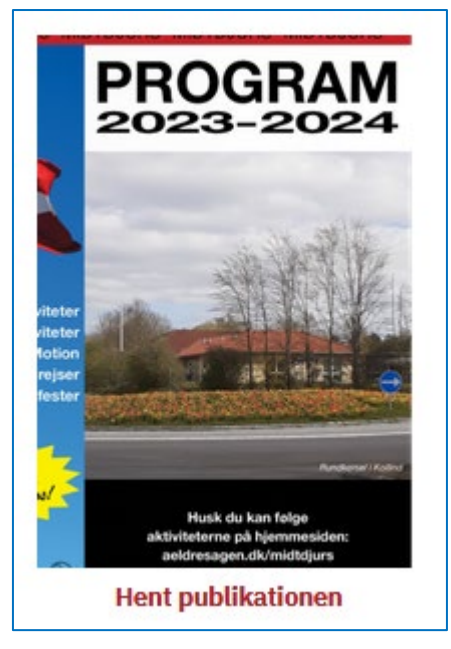

I. Nederst på forsiden og alle de andre sider ligger en sidefod, hvor man kan indtaste kontaktoplysninger og evt. link til Facebook. Skriv IKKE private e-mailadresser, da de kan misbruges af svindlere.

| Ældre Sagen Midtdjurs                                                                                 |                          |                                                                                                    |  |  |  |  |  |
|----------------------------------------------------------------------------------------------------|--------------------------|----------------------------------------------------------------------------------------------------|--|--|--|--|--|
| Kontakt                                                                                               |                          | Links                                                                                                    |  |  |  |  |  |
| Formand og ældre politisk kontakt<br>Betaling for aktiviteter og arrangementer<br>På reg.nr. 7 Deller | Redaktør, web master<br> | <ul> <li>&gt; Se lokalafdelingens kontaktpersoner</li> <li>&gt; Din lokalafdeling på Facebook</li> <li>&gt; Læs Det Sker Lokalt</li> <li>&gt; Ret dine medlemsoplysninger</li> <li>&gt; Privatlivs- og cookiepolitik</li> </ul> |  |  |  |  |  |
| Dataansvarlig<br>Landsforeningen Ældre Sagen                                                          |                          | Besøg ældresagen.dk                                                                                                    |  |  |  |  |  |